# XXVI. NEMZETKÖZI VEGYÉSZKONFERENCIA

online, 2020. október 30.

## Tisztelt Konferencia résztvevő!

A XXVI. Nemzetközi Vegyészkonferencia a Google Meet platform segítségével valósul meg. A konferencia megnyitójára, valamint az előadásokra a rendezvény honlapján https://emt.ro/esemeny/nemzetkozi-vegyeszkonferencia/oldal-5 található linkekre kattintva lehet bejelentkezni.

Ez a belépés – biztonsági okokból – nem történik automatikusan, mindaddig nem fog tudni belépni, amíg a csatlakozási kérelmét a szervezők közül valaki nem hagyja jóvá. Azért, hogy e jóváhagyást csak egyszer kelljen igényelnie, megkérjük, hogy az élő eseményhez való csatlakozás után a konferencia végégig NE lépjen ki a virtuális teremből.

### Szíveskedjen belépni a virtuális szobákba minimum 10 perccel a program kezdete előtt. Sikeres konferenciát kívánunk!

A szervezők fenntartják a videokonferencia kép és hanganyagának rögzítési jogát. Kérjük, a konferencia kezdete előtt e-mailben jelezze, amennyiben bármilyen ellenvetése lenne ezzel kapcsolatosan.

#### Figyelem!

A Firefox, Microsoft Edge, Opera stb. böngészőkben a Google-Meet videokonferencia-rendszer működése problémás lehet, ennek elkerülése érdekében kérjük, hogy csak a Google Chrome internetböngészőt használja mely letölthető innen: https://www.google.com/intl/hu/chrome.

#### A bejelentkezés előtt ellenőrizze, hogy az alábbi technikai eszközei jól működnek!

- az internetkapcsolat,
- a mikrofon, a hangszóró és a kamera,
- a prezentáció vetítéséhez szükséges alkalmazás.

#### Az előadók, valamint a hallgatók részére az alábbiakban részletesebben ismertetjük a Google-Meet használatát.

A platform használatával kapcsolatos bővebb információkat itt talál: https://support.google.com/a/users/answer/9282720?hl=en

## Csatlakozás az online rendezvényhez

Az online rendezvény linkjére kattintva, az alábbi tartalmat láthatja a képernyőjén:

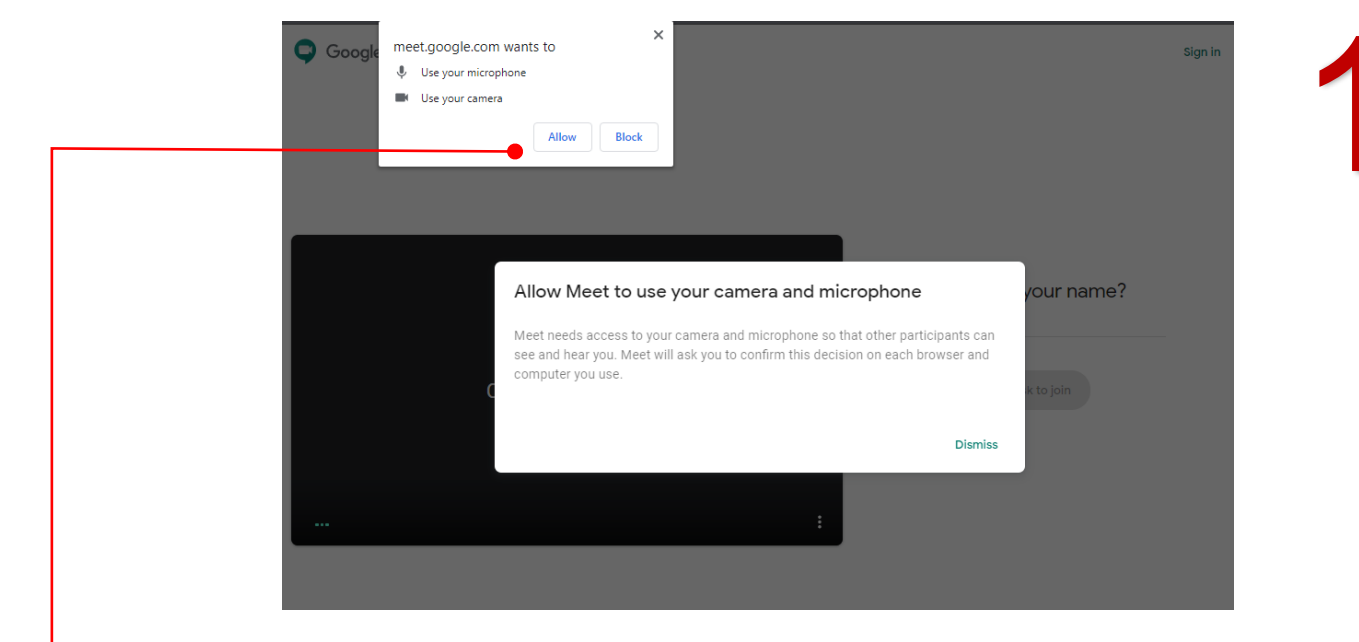

Amikor a rendszer arra kéri, hogy engedélyezze a kamerájához és mikrofonjához való hozzáférést, kattintson az Allow / Engedélyezés gombra. Ha ezt az engedélykérést nem fogadja el, nem fogja tudni használni a mikrofonját/kameráját, esetleg csak miután újraindította a számítógépét!

Erről bővebben: http://support.google.com/hangouts/answer/3110347?co=GENIE.Platform%3DDesktop&hl=hu https://support.google.com/meet/answer/9302964?hl=hu&ref\_topic=7294099

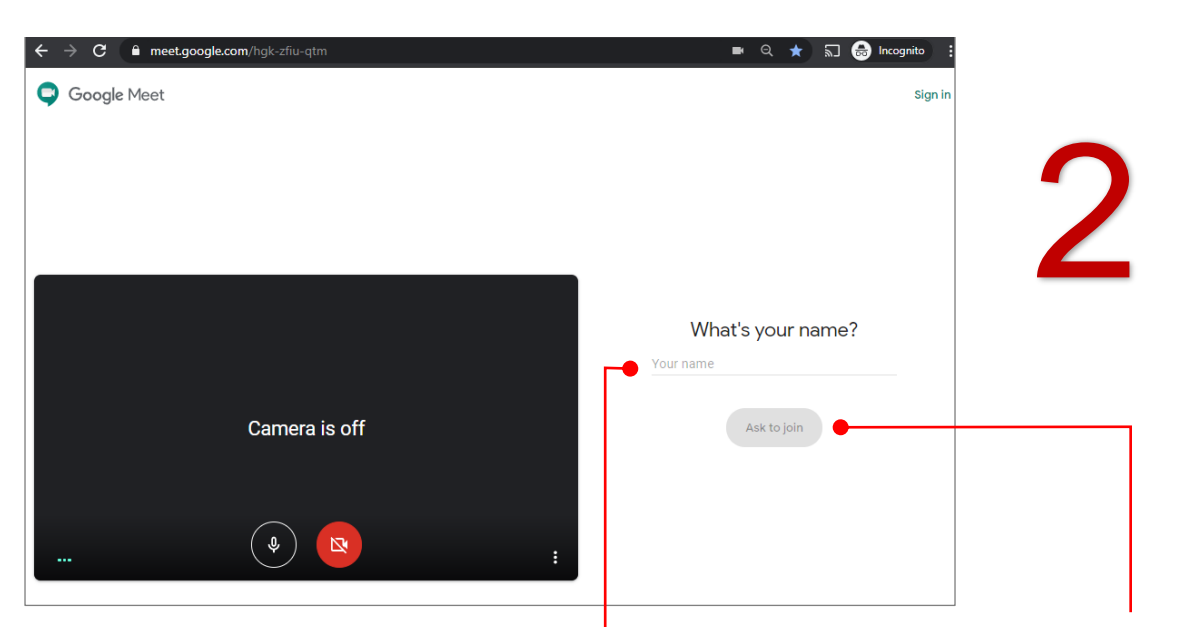

zás kérése 💽 💿 Prezentálás

Ha nem az aktív Google-fiókját használja, akkor írja be a nevét a Your name / Az ön neve részhez, majd kattintson az Ask to join / csatlakozás kérése gombra.

Google felhasználóként máris a Csatlakozás kérése gombot fogja látni

#### A belépés után az alábbi felületet láthatja:

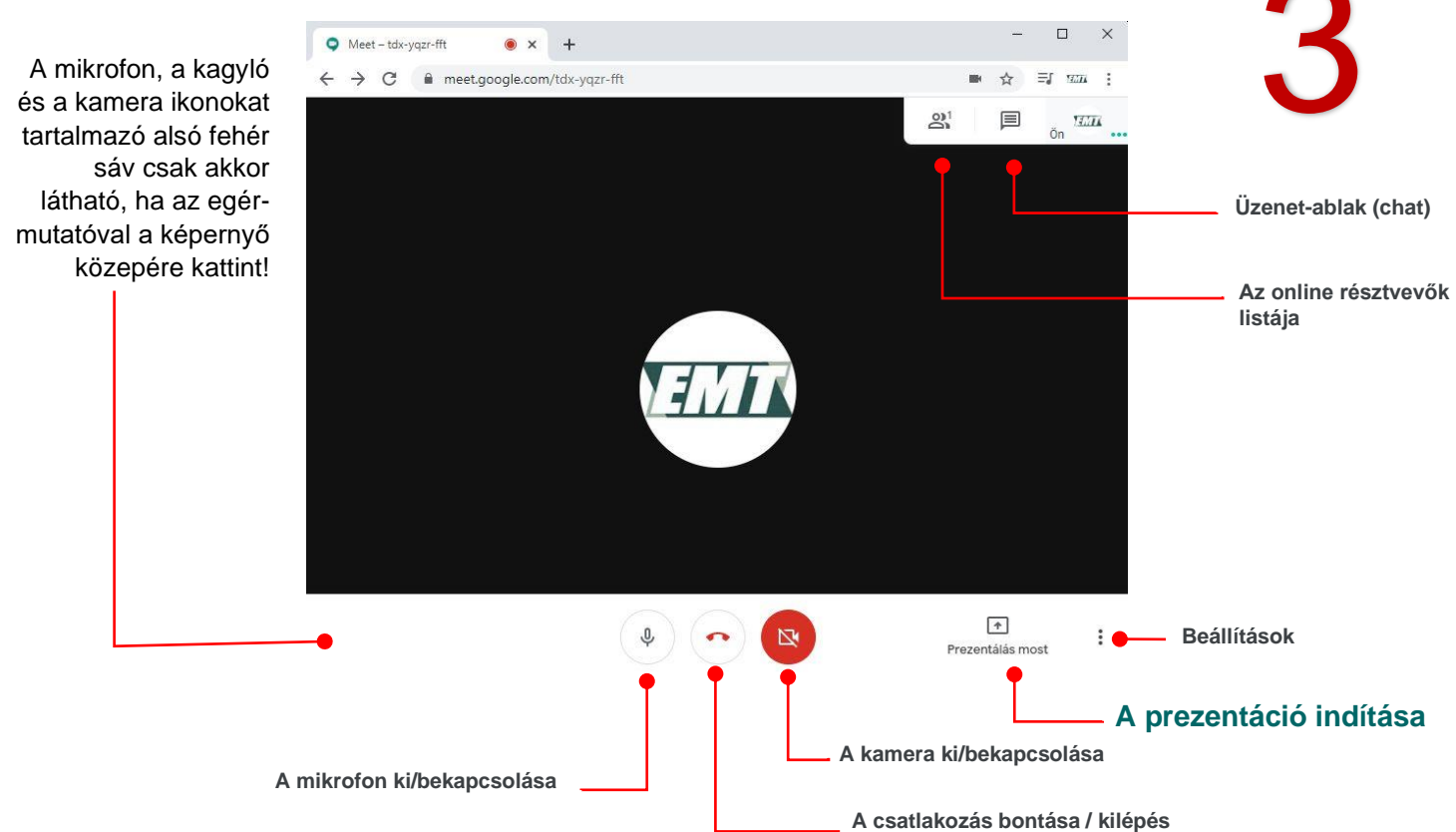

A konferencia ideje alatt – a sávszélesség biztosítása érdekében – kérjük, kapcsolják ki a kamerákat, mikrofonokat, és csak akkor kapcsolják be újra, ha előadnak, kérdeznek vagy hozzászólnak.

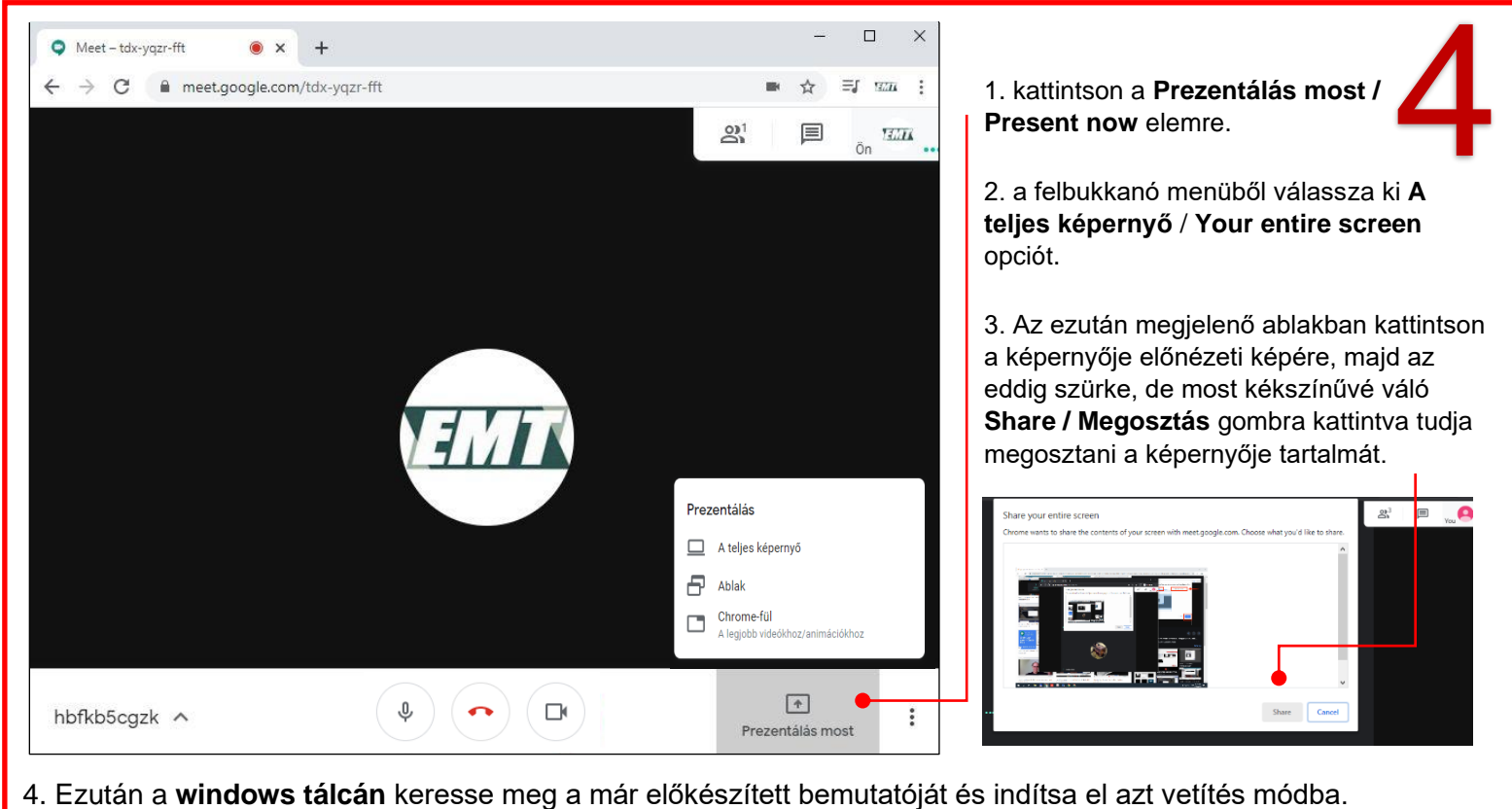

ρ

넑

w

## Az előadás bemutatása (prezentálása)

#### Figyelem!

A bemutató alatt Ön nem fogja látni a Google Meet felületét, csupán a diavetítés módban futó, a teljes képernyőjét betöltő előadását, de mivel előzetesen a képernyőjét megosztotta, ekkor már a konferencia résztvevői is látni fogják a bemutató diáit. A prezentációja végén az ESC gombbal lépjen ki a teljes képernyős vetítési módból, ekkor lehetősége lesz újra látni a képernyő alján húzódó windows tálcát. Itt kattintson a Google Chrome ikonra, hogy visszatérhessen a konferencia virtuális felületére, majd szüntesse meg a képernyője megosztását az alul látható kék színű Stop sharing / megosztás leállítása gombbal.

Stop sharing

5

## Kilépés a virtuális teremből

A rendezvény zárását követően a piros kagyló gombra kattintva tud kilépni a konferenciáról.

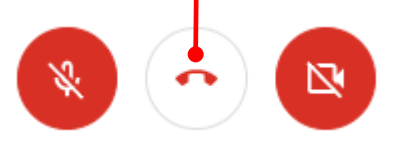